# [온라인 학위신청(교육부장관 명의) 매뉴얼]

# 1. 학위신청

- ▶ 본 신청은 '교육부 장관명의' 학위신청입니다.
- ▶ 학습자등록 처리가 되어야 학위신청이 가능합니다.
- 학습자등록이 완료된 후 학적부의 보유학점과 학점인정신청 학점을 합산하여 해당 학위의 총 학점 기준을 충족해야만 학위신청이 가능합니다. (학사: 140학점, 전문학사: 80학점, 학사(타): 48학점, 전문학사(타): 36학점)
- ▶ 학위신청 시 공인인증서 로그인이 필요합니다.

#### 1) 홈페이지 로그인 후 상단 메뉴의 [학위신청 > 학위신청 및 신청취소]

| 🥠 국가평생교육진흥위                                                                                | 원 학점은행                                         | 검색어를 입력                                                                                                    | 해주세요.                                  | Q 마이페이지                                  | 로그아웃 사이트맵                                         | ENGLISH - +                   |
|--------------------------------------------------------------------------------------------|------------------------------------------------|----------------------------------------------------------------------------------------------------|----------------------------------------|------------------------------------------|---------------------------------------------------|-------------------------------|
| 학점은행제 소개                                                                                   | 표준교육과정                                         | 학점인정 신청                                                                                                    | 학위 신청                                  | 증명서 신청                                   | 학습지원                                              | 알림마당                          |
| 학점은행제란<br>학점인정 대상<br>학점인정 대상<br>제도의용 주의사항<br>제도활용 안내<br>연혁<br>관련법규정<br>현황통계<br>교육훈련기관 평가인정 | 표준교육과정 조회<br>교육훈련기관 조회<br>개설 예정과목<br>일시중단 학습과정 | 신청안내<br>제출서류 안내<br>학습자등록<br>학점인정 신청<br>학위 및 전공변경 신청<br>학위인계 신청<br>재심신청<br>학습자등록 및 학점인정<br>취소 신청<br>전공교양호환과목<br>학습구분 변경신청 | 학위신청 안내<br>학위수여 요건<br><b>학위신청 및 취소</b> | 증명서 종류<br>증명서 발급<br>증명서 원본대조<br>학위증 우편신청 | 온라인 학습설계<br>온라인 일반상담<br>전화상담<br>방문상담<br>학점인정 표준DB | 공지사항<br>자료실<br>자주하는 질문<br>신문고 |

#### 2) 안내문 숙지 및 휴대폰번호 입력

- ① 학위신청안내 및 주의사항 확인 후 휴대폰 번호 입력
- ② 학위신청 완료 후 휴대폰번호 수정해야 할 경우, [마이페이지 > 개인정보 수정]에서 변경하시기 바랍니다.(학위처리 과정이 문자로 발송됨.)

| 하 학점은행 해외관형제는 80 명이 한 80 명이 한 80 R 한 80 R 한 8 | n (p. 14).                                                                                              | 書構成                                                                                       | 기름 입력해주세요.                                                                         | Q DOIN                                                                                                    | 이지 : 물그아운 : 사이트                                               | ENGLISH                                                  |
|----------------------------------------------------------------------------------------------------|----------------------------------------------------------------------------------------------------|-------------------------------------------------------------------------------------------|------------------------------------------------------------------------------------|----------------------------------------------------------------------------------------------------|---------------------------------------------------------------|----------------------------------------------------------|
| 학점은행제 소개                                                                                                    | 표준교육과정                                                                                                  | 학점인정 신                                                                                    | 청 학위 (                                                                             | l청 중명서 신                                                                                                  | 청 학습지원                                                        | 알림마당                                                     |
| 온라인 학점인정 신청                                                                                                    | • 1848                                                                                                  | चाक्षशंश संग्र । <b>व</b>                                                                 | 위신청                                                                                |                                                                                                    |                                                               |                                                          |
| 온라인 신청 안내 >                                                                                                    | 학위신                                                                                                    | 청                                                                                         |                                                                                    |                                                                                                    |                                                               |                                                          |
|                                                                                                    | 51                                                                                                    | <b>TEP1</b>                                                                               | STEP2                                                                              | STEPS                                                                                                    | 5112P4                                                        | STEP5                                                    |
|                                                                                                    | 80                                                                                                    | 14122                                                                                     | *<br>취득학점 확인                                                                       | 학위신점                                                                                                    |                                                               | 학위신청서 출력                                                 |
|                                                                                                    |                                                                                                    |                                                                                           | 해당 신청은 교육부 (                                                                       | 9관에 의한 학위수여 대상)                                                                                           | 자에게만 해당됩니다.                                                   |                                                          |
|                                                                                                    | <br>학위신청<br>학위신청은 백<br>학점은행세 백                                                                          | [ <b>이란?</b><br>[위요건용 중독하여 7<br>[위 취독 희망자는 정                                              | 2육부장관이 수여하는 '<br>해진 기간에 학위신청을                                                      | 박위를 취득하고자 하는 학습<br>하여이 합니다. 학위수여요?                                                                        | 자가 신청하는 정차입니다.<br>안이 승족되더라도 기간 중 학우                           | [신청등 하지 않은 경우, 핵                                         |
|                                                                                                    | <sup>위를 취득할 4</sup><br><br>학위신청                                                                         | ▶ 없습니다.<br>5 기간 안내                                                                        |                                                                                    |                                                                                                    |                                                               |                                                          |
|                                                                                                    | 2019년 후<br>2019년 06월                                                                                    | <b>기(8월) 학위신</b><br>17월 10시00분 ~ 20                                                       | 명기간(학점, 학위(<br>019년 07월 15월 18시0                                                   | 신청 가능)<br><sup>0보</sup>                                                                                   |                                                               |                                                          |
|                                                                                                    | 2019년 4<br>2019년 07월<br>① 번드시 20                                                                        | 22월 10시00분 - 20<br>119년 07월 15월까지                                                         | 8 주기 기급(박취직<br>)19년 07월 24월 16시0<br>  학립인왕 신청감수가 (                                 | 만정된 가동)<br>아본<br>만료되어 있어야 추가 학위신                                                                          | 청 및 취소신청이 가능합니다                                               |                                                          |
|                                                                                                    | 51                                                                                                    | TEP1                                                                                      | 511.92                                                                             | STEP3                                                                                                    | 51094                                                         | STEPS                                                    |
|                                                                                                    | (휴대폰                                                                                                    | 4사항<br>번호입력]                                                                              | 위해야정 확인                                                                            | 학위산형<br>[공연인중서확인]                                                                                         | 신형반료<br>[문자동보]                                                | 학위산형시 출력                                                 |
|                                                                                                    | <ul> <li>위의 순서다</li> <li>제일학위과<br/>미신철학원</li> <li>학위신철 2</li> </ul>                                     | 해로 모든 철차를 만료<br>1성 별 좀 이수 특징 가<br>[이 있는 학습자의 관<br>실차 중 문제가 있을 ?                           | 할 경우 정상적으로 하<br>은 송속 시 학위신청이<br>두, 한기 학위신형 기간이<br>두 공연대(1600-0400)                 | 1신철이 아루어칩니다.<br>가능합니다(아래의 『하위수<br>해 적장인정 신철 후 학위신철<br>로 문의해주시기 바랍니다.                                      | 여유권」 참고),<br>등 진행아시기 바랍니다.                                    |                                                          |
|                                                                                                    | <br>주의사형<br>· 해말해위/<br>· 해위 휴문                                                                          | ▶<br>바장병 총 이수하원 기<br>타장명하시기 바입니!<br>진공변경 후 학위수이                                           | 준 충족 시 하위신형이 그<br>다.<br>1등 취망하는 경우 정기 1                                            | 1월립니다. 미산왕학왕이 일?<br>19년왕 기간에 [학위 및 관공                                                                     | = 학습자의 경우, 정기 마위신종<br>3번경 신형]을 선행하시기 비법                       | 3 기간에 약함인형신형 후<br>니다.                                    |
|                                                                                                    | <ul> <li>정기 학위</li> <li>정기 학위</li> <li>· 정기 학위</li> <li>· · · · · · · · · · · · · · · · · · ·</li></ul> | 신청기간에 최종적인<br>신청기간에 현해 학정<br>이후에는 수이 이편<br>보딕고사 자리취사을<br>로 남겨도면 안되                        | 학칭인정 신청을 완료해<br>의 추가신청 및 취소 등0<br>에 이수한 학습과녁에 티<br>및에시는 반드시 픽위취                    | 며 합니다.<br>  가능하며, 학위취득 아후에<br> 한 학정인정물 반물 수 없으!<br>특과정 학정으로 민첩 받아이                                        | 는 성적 등 학적과 관련된 일제/<br>으로, 윈드시 월요한 학점에 대한<br>아드로, 후속 학위위득 시 사용 | 의 변경이 동가동합니다.<br>9 <b>박정안정 산청을 받요하</b><br>1장 의적으로 미선형박혐의 |
|                                                                                                    | <ul> <li>여위신청</li> <li>전문역사</li> <li>대학의 정신</li> <li>대학의 정신</li> <li>등일 확</li> <li>등학학위사</li> </ul>     | 보 학소는 정기 학위신<br>박위수에 아주 학사학(<br>게 의한 학위수에를 해<br><mark>습 경험으로 교육부정</mark><br>비 4단계 중합시험을 ( | 용기간 및 추가 정칭기간<br>위과원으로 연제할 겸우,<br>방하는 경우, 해당 대학<br>관계 대학의 중에 위한 이<br>방계한 권우 독학에 의한 | 100 한때 가능합니다, 기간 외<br>취득학원 좀 최대 80학원 까<br>2로 운의하시기 바랍니다.<br>1 <mark>중 학위취득 볼기함.</mark><br>학위수여가 이루어지므로, 학 | 에 학위신원 및 취소는 일가함(<br>지만 학사학위과장에서 사용할<br>정문행제 학위취득은 일가합니       | 니다.<br>수 있습니다.<br>1다.                                    |
|                                                                                                    |                                                                                                    |                                                                                           | 백위신성 시, 박위요건<br>번도시 연락 기<br>010                                                    | 에 문제가 있을 시 휴대폰 문가<br>동안 휴대폰 번호를 가져에 *                                                                     | 다 에시지를 방송하으로<br>주시기 버렵니다                                      |                                                          |
|                                                                                                    |                                                                                                    | 4. <b>-</b>                                                                               |                                                                                    | 48                                                                                                    |                                                               |                                                          |

### 3) 인정학점 확인 및 학위신청 선택

- ① 학위취득 전공 및 학점인정내역 확인
- ② [교육부장관 학위신청하기] 클릭

#### ※ 대학장 학위취득자는 해당대학으로 학위신청을 해야 합니다.

| × | <b>학위신청</b>                               |                                                               |                                                                                                    |                                                                                                    |                                                                                                    |                                                                                                    |                                                                                                    |
|---|-------------------------------------------|---------------------------------------------------------------|----------------------------------------------------------------------------------------------------|----------------------------------------------------------------------------------------------------|----------------------------------------------------------------------------------------------------|----------------------------------------------------------------------------------------------------|----------------------------------------------------------------------------------------------------|
|   | STEP1                                     |                                                               |                                                                                                    |                                                                                                    |                                                                                                    |                                                                                                    |                                                                                                    |
|   | ●<br>유의사항                                 | ŕ                                                             | STEP2<br>●<br>테득학점 학인                                                                                                    | STEP3<br>●<br>학위신청                                                                                                    |                                                                                                    | STEP4<br>●<br>신청완료                                                                                                    | STEP5<br>●<br>학위신청서 출력                                                                                                    |
|   | <br>학습자 취득학                               | 작점 정보                                                         |                                                                                                    |                                                                                                    |                                                                                                    |                                                                                                    |                                                                                                    |
|   | 이름                                        | 홍길동                                                           |                                                                                                    |                                                                                                    | 학번                                                                                                    | 2000 - 0004211                                                                                                    | 8                                                                                                    |
|   | 학위종류                                      | 행정학사                                                          |                                                                                                    |                                                                                                    | 전공                                                                                                    | 사회복지학 전공                                                                                                    |                                                                                                    |
|   | 총학점                                       | 106.0                                                         |                                                                                                    |                                                                                                    | 평점환산점수                                                                                                    | 2.83/4.5 ( 80.15/10                                                                                                    | 00)                                                                                                    |
|   | 학점인정 내역<br><sub>구분</sub>                  | 4                                                             | 전공필수                                                                                                    | 전                                                                                                    | 공선택                                                                                                    | 교양                                                                                                    | 일반선택                                                                                                    |
|   | 학점 :                                      | 눈계                                                            | 9.0                                                                                                    | l                                                                                                    | 9.0                                                                                                    | 7.0                                                                                                    | 81.0                                                                                                    |
|   | <b>학위신청</b><br>학위대상자는 2019년<br>점인정신청(학위연겨 | 년 07월 15일까지<br>네, 학위 및 전공변                                    | 1 학점인정신청(학위언<br>경 신청 포함)는 학위신?<br>교육부장관 학                                                                                            | 계, 학위 및 전공<br>형을 할 수 없습니<br>학위 신청                                                                                                    | 변경 신청 포함)이<br>니다.<br>대학장 학위 인                                                                                                    | <b>! 완료</b> 되어야 합니다. 20<br><b>!내</b>                                                                                                    | 19년 07월 16일 이후 학                                                                                                    |
|   |                                           | 학습자 취득학<br>이름<br>학위종류<br>총학점<br>학점인정 내의<br>구括<br>학점 -<br>학점 - | 학습자 취득학점 정보         이름       홍길동         학위종류       행정학사         총학점       106.0         하점인정 내 여       구분         학정 소계       학정 소계 | 학습자 취득학점 정보         이름       홍길동         학위종류       행정학사         총학점       106.0 <b>하점인정 내역</b> 지분       전공필수         학점 소계       9.0 <b>하위신청</b> 학위에상자는 2019년 07월 15일까지 학정안정신청(학위연 전)         회위대상자는 2019년 07월 15일까지 학정안정신청(학위연 전) | 하습자 취득학점 정보         이름       홍길동         학위종류       행정학사         홍학점       106.0 <b>하점인정 내역</b> ···································· | 학습자 취득학점 정보         이름       홍길동       학번         학위종류       행정학사       전경         호학점       106.0       평정환산점수         화학점 106.0       평정환산점수         화점인성 내역       전공         학점인성 내역       전공선택         학점 소계       9.0       9.0 | 하습자 취득하징 정보         이명       홍권동       학번       2000-0004211         한위종류       행정학사       전경       사학복지학 전균         형학점       106.0       평정환산점수       2.83/4.5 (80.15/10         하점인정 내역       전공별사 적용       전공선택       교양         한취진정       9.0       9.0       7.0         하점 사학복지학 전환       9.0       9.0       7.0         하지 사학 자학       9.0       9.0       7.0         하지 사학 자학       9.0       9.0       7.0         하지 사학 자학       9.0       9.0       7.0         하지 사학 자학       9.0       9.0       7.0         하지 사학 자학       9.0       9.0       7.0         하지 사학 자학       9.0       9.0       7.0         하지 사학 자학 자학 전망 전망 전망 전망 전망 전망 전망 전망 전망 전망 전망 전망 전망 |

### 4) 약관동의 및 학위신청

- ① 공인인증서를 통한 자필서명 동의
- ② 학위신청 관련사항 안내를 위한 이메일 입력 (이메일은 추후에 수정이 불가능하므로 정확하게 입력하시기 바랍니다.)
- ③ 신청하기 클릭

| 온라인 학점인정 신청 | 🏫 > 온라인 학점인정 (                                                                                                    | 신청 ⇒ <b>학위신청</b>                                                                                                    |                                                                                              |                                                                      |                                                            |
|-------------|----------------------------------------------------------------------------------------------------|----------------------------------------------------------------------------------------------------|----------------------------------------------------------------------------------------------|----------------------------------------------------------------------|------------------------------------------------------------|
| 라인신청안내 >    | 학위신청                                                                                                    |                                                                                                    |                                                                                              |                                                                      |                                                            |
|             | STEP1                                                                                                    | STEP2                                                                                                    | STEP3                                                                                        | STEP4                                                                | STEP5                                                      |
|             | <br>유의사항                                                                                                    | ●<br>취득학점 학인                                                                                                    | ●<br>학위신청                                                                                    | ●<br>신청완료                                                            | ●<br>학위신청서 출력                                              |
|             | <br>대상자                                                                                                    |                                                                                                    |                                                                                              |                                                                      |                                                            |
|             | 학위수여요건을 충족하여                                                                                                    | 며 2019년 후기 학위수여 희망 학 <sub>립</sub>                                                                                            | <b>글</b> 자                                                                                   |                                                                      |                                                            |
|             | —<br>신청기간                                                                                                    |                                                                                                    |                                                                                              |                                                                      |                                                            |
|             | 학위신청기간                                                                                                    |                                                                                                    |                                                                                              |                                                                      |                                                            |
|             | 2019년 06월 17일 10시                                                                                                    | 00분 ~ 2019년 07월 15일 18시0                                                                                                    | 0분                                                                                           |                                                                      |                                                            |
|             | 학위정정기간                                                                                                    |                                                                                                    |                                                                                              |                                                                      |                                                            |
|             | 2019년 07월 22일 10시                                                                                                    | 00분 ~ 2019년 07월 24일 16시0                                                                                                    | 0분                                                                                           |                                                                      |                                                            |
|             | <ol> <li>2019년 07월 15일끼<br/>신청을 하지 않으면 3</li> </ol>                                                                                        | ·지 학위요건에 충족되는 모든 학<br>학위수여는 불가능함                                                                                             | 됨을 신청하여야 하며, 학위에                                                                             | 필요한 학점을 모두 인정 받                                                      | 았다 하더라도 동기간에 학위                                            |
|             | <ul> <li>정상적으로 학위신청0<br/>전공에 맞게 정상적으를</li> <li>학위신청 후 학위탈락,</li> <li>한 경우, 본원에는 귀척</li> <li>최종 학위수여 여부는 :</li> <li>으로 공지 이후로는 변</li> </ul> | 이루어지면 [마이페이지/나의 존<br>로 학위신청이 이루어 졌는지 확인<br>시 휴대폰 문자에시지, E-mail 방<br> 사유가 없습니다.<br>2019년 8월 [마이페이지/과거 신<br>경이 불가능하오니 이 점 유의하시 | (수현황/학위신청 결과]에서<br>하시기 바랍니다. 확위신청<br>식으로만 개별 통보할 예정입<br>청내역]를 통해 공지할 예정입<br> 기 바랍니다. 과거 신청내역 | 확위신청 여부 확인이 가능할<br>결과 ><br>니다. 해당 정보를 잘못 기재<br>니다. 이는 교육부 장관의 승<br>> | 남니다. 아를 통해 희망학위 및<br>하여 탈락 사유를 통보 받지 못<br>안 후 최종적으로 확정된 명단 |
|             |                                                                                                    | 🗌 상기 내용에 공인인증서를                                                                                                    | 를 통한 자필서명으로 동의합니                                                                             | 니다. 학위신청 절차 보기 >                                                     |                                                            |
|             | <br>신청 정보 입력                                                                                                    |                                                                                                    |                                                                                              |                                                                      |                                                            |
|             | 성명 중                                                                                                    | 황길동                                                                                                    |                                                                                              |                                                                      |                                                            |
|             | 전자우편                                                                                                    | @<br>]) 학위신청 안내, 학위 요건에 문                                                                                                    | )<br>제가 있을 시 메일을 발송하드                                                                        | 직접입력<br>로, 정확한 메일 주소를 입력                                             | ▼<br>히하여 주십시오.                                             |
|             | i • हर्श्वा<br>• सर्वह                                                                                                    | 의 대리신청으로 인해 발생되는 문<br>총장명의 학위대상자는 반드시 혜                                                                                      | 제는 본원에서 책임지지 않습<br>당대학에 학위신청을 하시기                                                            | 니다.<br>바랍니다.                                                         |                                                            |
|             |                                                                                                    | 이전                                                                                                    | 신청하기                                                                                         | 신청취소                                                                 |                                                            |

④ 공인인증서로 본인확인

| 🮯 인증서 관리프로         | 그램 설치 < 한국           | 국전자인증 - Inter  | net Explorer | 12               | - 🗆            | ×        |
|--------------------|----------------------|----------------|--------------|------------------|----------------|----------|
| 인증서 선택             | p.                   |                |              | গ্রহার বিদ্যালয় | <u>ଅ</u> ଚ୍ଚ 🎾 | $\times$ |
| 스마트인증              | 보안토콘                 | 저장토큰           | 이동식디스크       | ·                | 휴대폰            | +        |
| 상태 구               | 분                    | 사용자            |              | 발급자              | 만료일            |          |
|                    |                      |                |              |                  |                |          |
|                    |                      |                |              |                  |                |          |
| <                  |                      |                |              |                  |                | >        |
| 인증서 비밀번            | 호 (인증서 비밀빈           | !호는 대소문자를      | 구분합니다.)      |                  | 허이             | _        |
|                    |                      |                |              |                  | 목인             | -        |
| 공인인증서 분실<br>인증서 찾기 | 신고는 e콜센터 1<br>인증서 신청 | ☆118<br>인증서 보기 | 인증서 검증       | 인증서 관리           | 취소             |          |
| [ 만등적 옷격 ]         | 민동지 건경               | 민준이 조기         | 민준지 심장       | 고등지 전다           |                |          |

### 5) 신청완료

① 학위신청 내역 최종확인(등록된 휴대폰으로 학위신청완료 문자 발송됨)

※ 학위신청 기간 내 학위신청취소가 가능하며, 취소 후 재신청할 수 있습니다.

| 은라인 신청 안내 > | 학위신청                                                          |                                                                    |                                                                   |                                                                                |                                    |
|-------------|---------------------------------------------------------------|--------------------------------------------------------------------|-------------------------------------------------------------------|--------------------------------------------------------------------------------|------------------------------------|
|             | STEP1                                                         | STEP2                                                              | STEP3                                                             | STEP4                                                                          | STEP5                              |
|             | 유의사항                                                          | 취득학점 학인                                                            | 학위신청                                                              | 신청완료                                                                           | 학위신청서 출력                           |
|             |                                                               |                                                                    |                                                                   |                                                                                |                                    |
|             |                                                               | 이 부 우 기 그 이 너 다                                                    |                                                                   | 처이 저스디어                                                                        | 승니다                                |
|             | 201                                                           | 9년 우기 교육부장                                                         | 판 명의의 약위신                                                         | 경이 접구되었                                                                        | 6-1-1.                             |
|             | 201                                                           | 9년 우기 교육구성                                                         | 관 명의의 학위신                                                         | 영어 접구되었                                                                        |                                    |
|             | 201<br>① 핵위대상자은리인                                             | <b>9년 우기 교육구성</b><br>학점인정신청기간은 학점은행 홈                              | 판 명의의 약위신<br><sup>페이지(<u>www.cb.or.kr</u>) 공지사</sup>              | 영어 접구되었                                                                        | 공지사항 >                             |
|             | 201<br>① 핵위대상자은리인<br><br>학습자 취득학                              | 9년 우기 교육구성<br><sup>학점인정 신청</sup> 기간은 학점은행 홈<br>점 정보                | 판 명의의 약위신<br>페이지( <u>www.cb.or.kr</u> ) 공지사                       | 항의 접구되쟀                                                                        | 금 지 지 :                            |
|             | 201<br>① 핵위대상자 온라인<br>학습자 취득학<br>이름                           | 9년 우기 교육구성<br>학점인정신청기간은 학점은행홍<br>점정보<br>홍길동                        | 관 명의의 학위신<br>페이지( <u>www.cb.or.kr</u> ) 공지사(<br>학번                | 항의 접구되 XX<br>항을 참고하시기 바랍니다.<br>2000 - 0004211                                  | 공지사항 >                             |
|             | 201<br>① 학위대상자 온라인<br>학습자 취득학<br>이름<br>학위종류                   | 9년 우기 교육구성<br>학점인정 신청 기간은 학점은행 홈<br>점 정보<br><sup>홍길동</sup><br>행정학사 | 관 명의의 학위신<br>페이지(www.cb.or.kr) 공지사<br>학번<br>전공                    | 8 이 입구되었<br>황을 참고하시기 바랍니다.<br>2000 - 0004211<br>사회복지학 전공                       | 공지사왕 >                             |
|             | 201<br>① 학위대상자 온라인<br>학습자 취득학:<br>학위종류<br>종학정                 | 9년 우기 교육구성<br>학점인정 신청 기간은 학점은행 홈<br>점 정보<br>홍길동<br>행정학사<br>106.0   | 관 명의의 약위신<br>페이지(www.cb.or.kr) 공지사<br>한편<br>전공<br>평평환산정           | 영양이 입구되었<br>황용 참고하시기 바랍니다.<br>2000 - 0004211<br>사회복지학 전공<br>수 2.83/4.5 ( 80.15 | 공지사왕 ><br>                         |
|             | 201<br>① 학위대상자 온라인<br>학습자 취득학<br>이름<br>학위종류<br>총학점<br>학점인정 내역 | 9년 부기 교육구성<br>학점인정 신청 기간은 학점은행 홈<br>점 정보<br>홍김동<br>행정학사<br>106.0   | 관 명의의 약위신<br>페이지( <u>www.cb.or.kr</u> ) 공지사<br>학반<br>전공<br>평점환산점· | 8 이 입구되었<br>88 참고하시기 바랍니다.<br>2000 - 0004211<br>사회복지학 전공<br>수 2.83/4.5 (80.15  | 공지사항 ><br>5/100)                   |
|             | 201<br>① 학위대상자 온라인<br>학습자 취득학:                                | 9년 우기 교육구성<br>학점인정 신청 기간은 학점은행 홈<br>형정학사<br>106.0<br>전공필수          | 관 명의의 학위신<br>페이지(www.cb.or.kr) 공지사<br>확변<br>전공<br>평점환산점·<br>전공선택  | 영이 입구되었<br>황물 참고하시기 바랍니다.<br>2000 - 0004211<br>사회복지학 전공<br>수 2.83/4.5 ( 80.15  | <b>공지사항 &gt;</b><br>5/100)<br>일반선택 |

# 2. 학위신청 확인 및 취소

- ▶ 학위신청 후 신청내역을 확인할 수 있습니다.
- ▶ 학위신청 내용에 오류가 있을 경우 신청기간 내에 취소 후 재신청 가능합니다.
- 1) 홈페이지 로그인 후 상단 메뉴의 [학위신청 > 학위신청 및 신청취소]

| 🅟 국가평생교육진흥원                                                                    | 학점은행                                           | 검색어를 입력                                                                                         | 해주세요.                                  | Q 마이페이지                                  | 로그아웃 사이트맵                                         | ENGLISH                       |
|--------------------------------------------------------------------------------|------------------------------------------------|-------------------------------------------------------------------------------------------------|----------------------------------------|------------------------------------------|---------------------------------------------------|-------------------------------|
| 학점은행제 소개                                                                       | 표준교육과정                                         | 학점인정 신청                                                                                         | 학위 신청                                  | 증명서 신청                                   | 학습지원                                              | 알림마당                          |
| 학점은행제란<br>학점은행제 신청절차<br>학점인정 대상<br>예도이용 주의사항<br>예도활용 안내<br>견혁<br>관련법규정<br>현황통계 | 표준교육과정 조회<br>교육훈련기관 조회<br>개설 예정과목<br>일시중단 학습과정 | 신청안내<br>제출서류 안내<br>학습자등록<br>학점인정 신청<br>학위 및 전공변경 신청<br>학위연계 신청<br>재심신청<br>학습자등록 및 학점인정<br>취소 신청 | 학위신청 안내<br>학위수여 요건<br><b>학위신청 및 취소</b> | 증명서 종류<br>증명서 빌급<br>중명서 원본대조<br>학위증 우편신청 | 온라인 학습설계<br>온라인 일반상담<br>전화상담<br>방문상담<br>학점인정 표준DB | 공지사항<br>자료실<br>자주하는 질문<br>신문고 |

# 2) 안내문 숙지 및 휴대폰번호 입력

- ① 학위신청안내 및 주의사항 확인 후 휴대폰 번호 입력
- ② 휴대폰 번호 변경 시, 수정하여 입력하면 마이페이지 개인정보에 자동 반영됩니다.
- ③ [다음] 버튼을 클릭하면 학위신청내역 확인 페이지로 이동합니다.

| <br>주의사항                                                                     |                                                                                                    |
|------------------------------------------------------------------------------|----------------------------------------------------------------------------------------------------|
| <ul> <li>희망학위과정별 총 이수<br/>학위신청을 진행하시기</li> </ul>                             | 수학점 기준 충족 시 학위신청이 가능합니다. 미신청학점이 있는 학습자의 경우, 정기 학위신청 기간에 학점인정신청 후<br>  바랍니다.                                                                                     |
| <ul> <li>학위 혹은 전공변경 후</li> <li>정기 학위시청기가에 최</li> </ul>                       | 학위수여를 희망하는 경우 정기 학위신청 기간에 [학위 및 전공변경 신청]을 선행하시기 바랍니다.<br>1종적인 한적인정 시청을 완료해야 합니다.                                                                                |
| • 정기 학위신청기간에 한<br>※ <b>학위수여 이후에는</b> 4                                       | <sup>15</sup> 해 학점의 추가신청 및 취소 등이 가능하며, 학위취득 이후에는 성적 등 학적과 관련된 일체의 변경이 불가능합니다.<br><mark>수여 이전에 이수한 학습과목에 대한 학점인정을 받을 수 없으므로, 반드시 필요한 학점에 대한 학점인정 신청을 완료하여</mark> |
| 야 함.<br>(에서) 보육교사 자각<br>로 남겨두면 (                                             | 격취득을 위해서는 반드시 학위취득과정 학점으로 인정 받아야 하므로, 후속 학위취득 시 사용할 목적으로 미신청학점으<br>안됨                                                                                           |
| <ul> <li>학위신청 및 취소는 정</li> <li>전문학사학위수여 이후</li> <li>대학의 장에 의한 학위-</li> </ul> | 기 학위신청기간 및 추가 정정기간에 한해 가능합니다. 기간 외에 학위신청 및 취소는 불가합니다.<br>또 학사학위과정으로 연계할 경우, 취득학점 중 최대 80학점 까지만 학사학위과정에서 사용할 수 있습니다.<br>수여를 희망하는 경우, 해당 대학으로 문의하시기 바랍니다.         |
| ※동일 학습 경험으로 :<br>• 독학학위제 4단계 종합                                              | 교육부장관과 대학의 장에 의한 이중 학위취득 불가함.<br>시험을 합격한 경우 독학에 의한 학위수여가 이루어지므로, 학점은행제 학위취득은 불가합니다.                                                                             |
|                                                                              | 학위신청 시, 학위요건에 문제가 있을 시 휴대폰 문자 메시지를 발송하므로<br>반드시 연락 가능한 휴대폰 변호를 기재해 주시기 바랍니다<br>010 •                                                                            |
|                                                                              | 다음                                                                                                    |

### 3) 학위신청 취소

① 학위신청 내용 확인 후 [학위신청 취소] 버튼 클릭

|          | 신청 | 🏫 > 온라인 학정인경                      | 형신청 > <b>학위신</b>              | 청           |                                       |                    |                |
|----------|----|-----------------------------------|-------------------------------|-------------|---------------------------------------|--------------------|----------------|
| 라인 신청 안내 | >  | 학위신청                              |                               |             |                                       |                    |                |
|          |    | STEP1                             |                               | STEP2       | STEP3                                 | STEP4              | STEP5          |
|          |    | 유의사항                              | 취                             |             | *<br>학위신청                             | 신청완료               | ●<br>학위신청서 출력  |
|          |    |                                   |                               |             |                                       |                    |                |
|          |    | 20]<br>① 학위대상자 온라인<br><br>학습자 취득학 | 19년 후기<br>1학점인정 신청 :<br>·점 정보 | 교육부장관       | <b>명의의 학위신</b><br>지(www.cb.or.kr) 공지/ | 신청이 접수되었           | 습니다.<br>공지사항 > |
|          |    | 이름                                | 홍길동                           |             | 학번                                    | 2000 - 0004211     |                |
|          |    | 학위종류                              | 행정학사                          |             | 전공                                    | 사회복지학 전공           |                |
|          |    | 총학점                               | 106.0                         |             | 평점환산                                  | 명수 2.83/4.5 (80.15 | 5/100)         |
|          |    | <br>학점인정 내역                       |                               |             |                                       | No.                |                |
|          |    |                                   |                               | 저고피스        | 저고서태                                  | 7101               | OINEMEN        |
|          |    | 구분                                | 8                             | 전공필수        | 전공선택                                  | 교양                 | 일반선택           |
|          |    | 구분<br>학정 소                        | 계                             | 전공필수<br>9.0 | 전공선택<br>9.0                           | 교양<br>7.0          | 일반선택<br>81.0   |

- ② [확인] 버튼을 클릭하면 학위신청 취소하기 팝업창이 나타남
- ③ 취소사유를 입력하고 [확인] 버튼을 클릭

|       |                           |                                               | 학위신청 취소하기        | ×  |
|-------|---------------------------|-----------------------------------------------|------------------|----|
| 이름    | 홍길동                       | 학번                                            | ☑ 취소사유를 입력해 주세요. |    |
| 학위종류  | 행정학사                      | 전공                                            |                  |    |
| 총학점   | 106.0                     | 평점                                            |                  |    |
| 점인정 내 | 역 ? 탁위 신청을 취소하시겠습니까<br>·분 | ·<br>·<br>· · · · · · · · · · · · · · · · · · | 확인               | 취소 |
| 19    |                           |                                               |                  |    |

④ 공인인증서로 본인확인하면 학위신청 취소가 완료됩니다.

| 인증서 관리프로                  | 그램 설치 < 한국               | 국전자인증 - Interr               | net Explorer | ÷               | - 🗆                                     | ×        |
|---------------------------|--------------------------|------------------------------|--------------|-----------------|-----------------------------------------|----------|
| 인증서 선택                    |                          |                              | 3            | গ্রন্থ ট্রিন্সম | 지 이 오 이 이 이 이 이 이 이 이 이 이 이 이 이 이 이 이 이 | $\times$ |
| 스마트인증                     | 보안토큰                     | 채장토큰                         | 이동석디스크       | 하드디스크           | 휴대폰                                     | +        |
| 사태 구                      | <b>H</b>                 | 11.8.71                      |              | an              | 만료임                                     |          |
|                           |                          | ~ ~ ~                        | . 2          | 12104           |                                         | -        |
|                           | T                        | ~8~                          |              |                 |                                         |          |
|                           |                          | শতপ                          |              |                 |                                         |          |
| 01                        |                          | শতপ                          |              |                 |                                         |          |
| <                         |                          | ~15~f                        |              |                 | 2                                       | >        |
| 인증서 비밀번3                  | 호 (인증서 비밀번               | <b>시당자</b><br>번호는 대소문자를 1    | 구분합니다.)      |                 | 2                                       |          |
| <<br>인증서 비밀번3             | 호 (인증서 비밀번               | <b>시당사</b><br>민호는 대소문자를 구    | 구분합니다.)      |                 | 확인                                      |          |
| <<br>인증서 비밀번크             | 호 (인증서 비밀번               | 지당자<br>1호는 대소문자를 구           | 구분합니다.)      |                 | · · · · · · · · · · · · · · · · · · ·   |          |
| <<br>인증서 비밀번크<br>공인인증서 분실 | 호 (인증서 비밀번<br>신고는 e콜센터 1 | 지금~4<br>1호는 대소문자를 구<br>9.118 | 구분합니다.)      |                 | · · · · · · · · · · · · · · · · · · ·   |          |